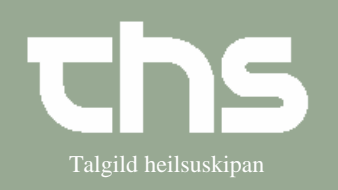

## Udvid patientlinjen

| STEP                       | FORKLARING                                                      | SKÆRMBILLEDE                                                                                                    |
|----------------------------|-----------------------------------------------------------------|----------------------------------------------------------------------------------------------------|
| <i>Søg</i> patient         | Skriv fødselsdag i første felt og tryk <i>Find</i> eller enter. | <u>Eind</u> Ryd 260213                                                                                                    |
| Vælg patient               | Marker den patient du skal<br>bruge og tryk <i>Ok</i> .         | Z patienter fundet Etternann - Adresse Telefon   CPR-nummer 6-Ddur Testmu 020378-014 Testesen 200213-0712* 8-Ddur Testmu 020378-014 Testesen 200213-0712* 8-Testesen 200213-0712* 8-Testesen 200213-0712* 8-Testesen 200213-0712* 8-Testesen 200213-0712* 10-Testesen 200213-0712* 10-Testesen |
| Vælg udvid<br>patientlinje | Tryk 💌                                                          | 105 år Søg 🛕 📜 🗖 🦉                                                                                                    |

Her ses den udvidede pt. linje. Det man kan læse her, er udfyldt i Patientkortet

| Eind Ryd 260213-0TT2 Ø-Testina       |                                                        | Test                        |                              | 105 år Seg 🛆 ! 🖻 🤇                |
|--------------------------------------|--------------------------------------------------------|-----------------------------|------------------------------|-----------------------------------|
| Adressa:<br>clo: fsdsdsdfsf          | Telefon:<br>Fartelefon 123456 / 234560 - mamman /pápin | Kommunulækni:               | Avvarðandi innlisið frá LFY: | Avvarðandi navn og telefon:       |
| vimskaft 25<br>2500 kbh<br>T.postur: | Awarðandi1<br>Awarðandi2<br>Prívat                     | Heilsufrøðingur/Heimahjälp: | Matarskipan:                 | Innlagdur fylgjari:               |
| CPR:                                 |                                                        | Heimarøkt:                  | Opin innleggjan:             | Kontaktpersönur undir innleggjan: |
|                                      |                                                        |                             |                              |                                   |
|                                      |                                                        |                             |                              | Patientkort                       |